# **Guía de utilización Portal de Inversiones**Ministerio de Turismo

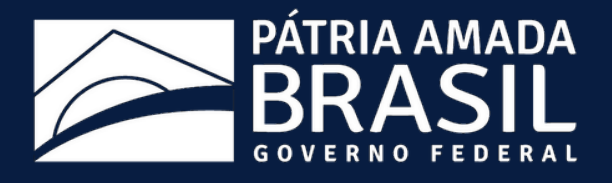

# Índice Paso a paso para el registro.....

### <u>Paso a paso para insertar proyectos......</u>

<u>Guía rápida.....</u>

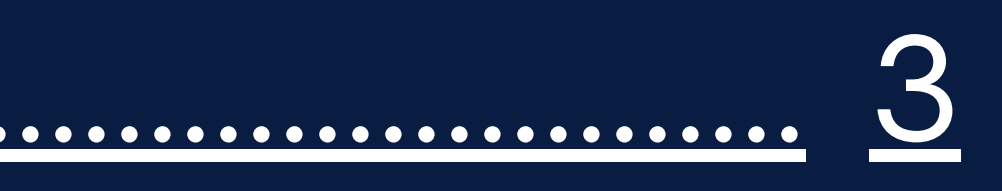

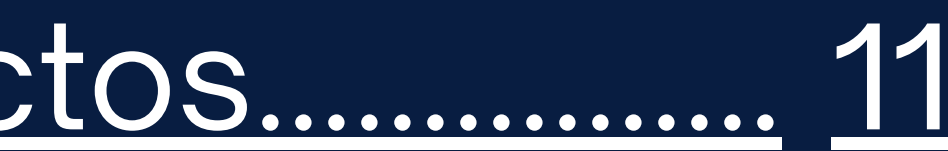

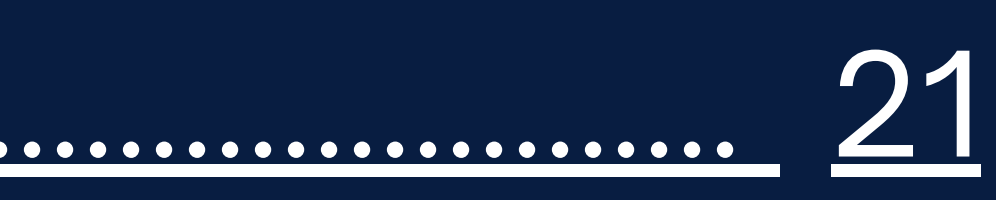

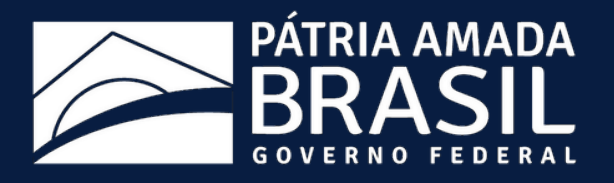

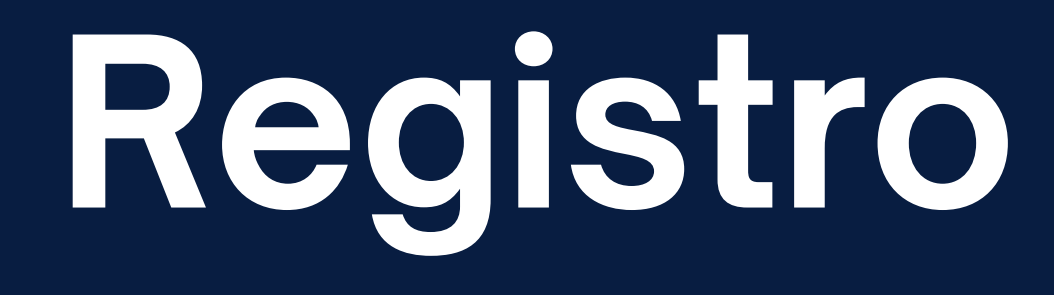

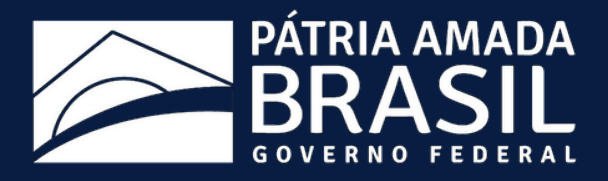

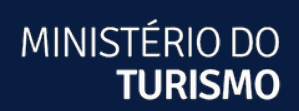

### 1 - Ingrese a la página <u>investimento.turismo.gov.br</u> y seleccione la opción "Acceso" en la esquina superior derecha de la pantalla

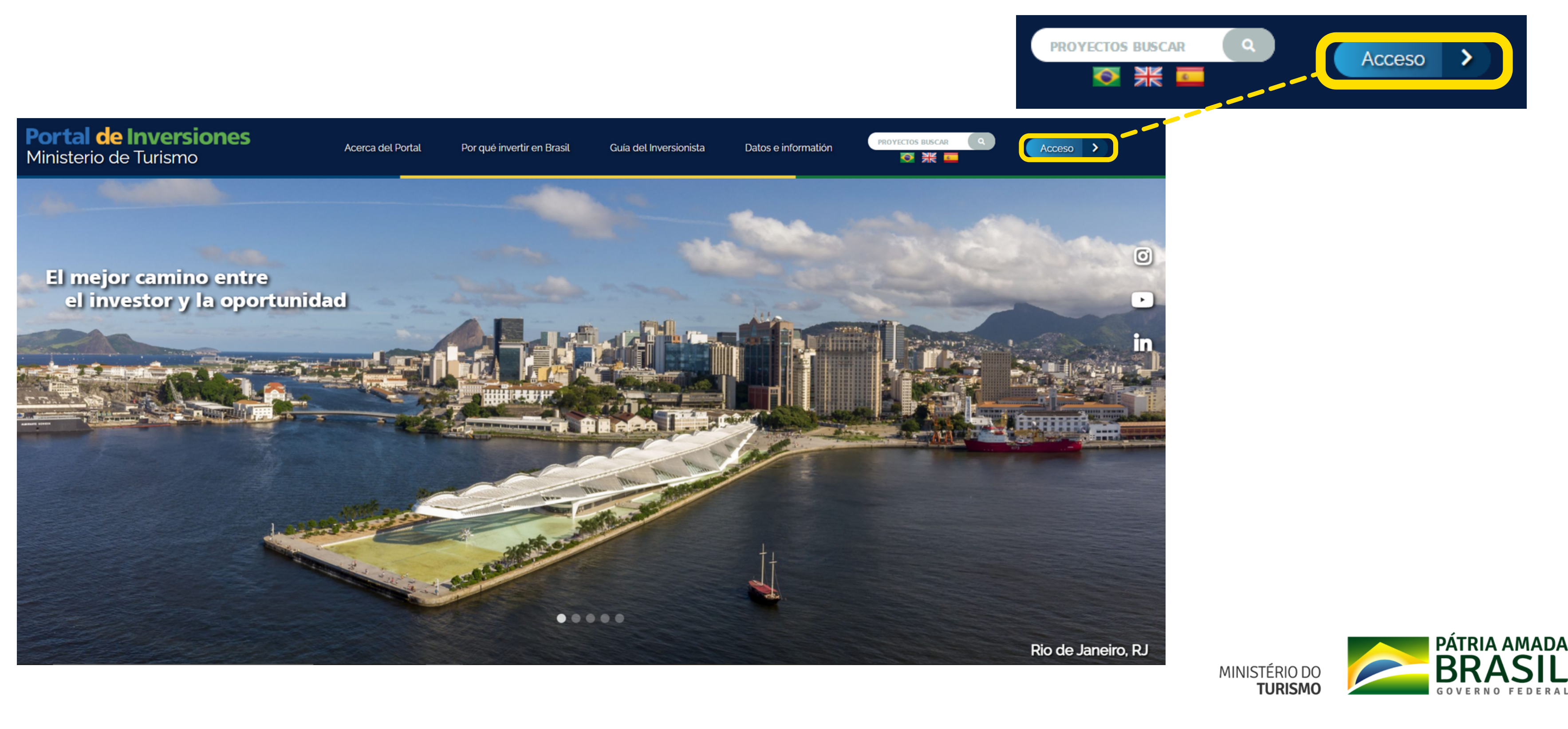

### 2 - En la página de acceso, seleccione la opción de registro

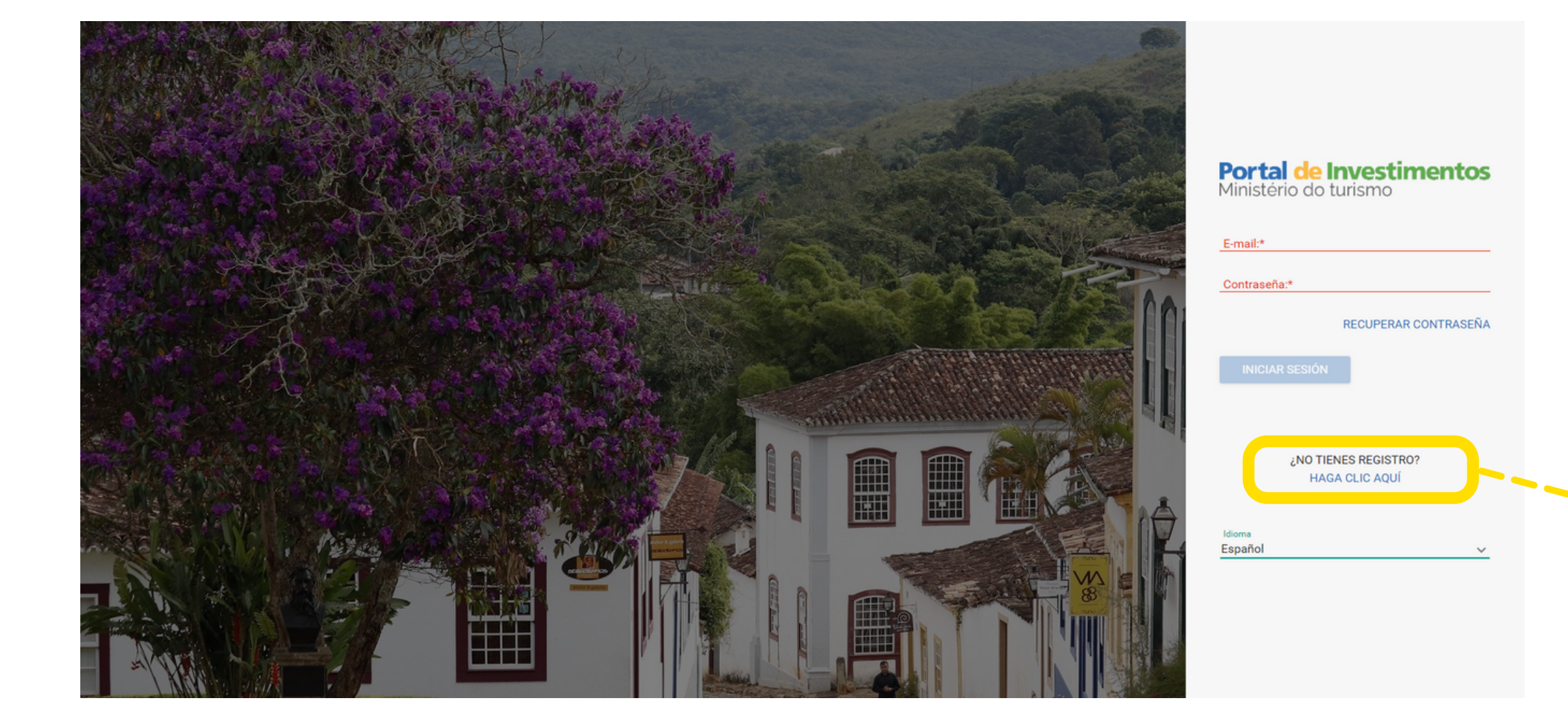

| Portal    | de   | Investimentos |
|-----------|------|---------------|
| Ministéri | o do | turismo       |

E-mail:\*

Contraseña:\*

RECUPERAR CONTRASEÑA

INICIAR SESIÓN

¿NO TIENES REGISTRO? HAGA CLIC AQUÍ

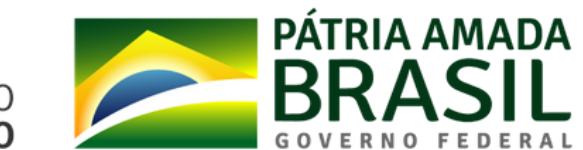

### 3 - Seleccione el **perfil** que mejor se adapte a sus necesidades y, luego, el botón Iniciar Registro

### Crear una cuenta

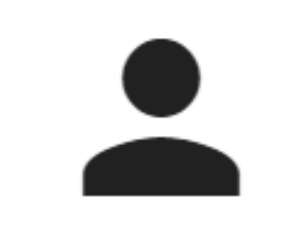

### Emprendedor

Usuario con capacidad para ofrecer proyectos al portal.

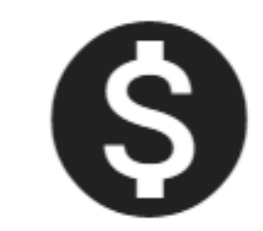

### Inversionista

Usuario con capacidad para explorar detalles de proyectos.

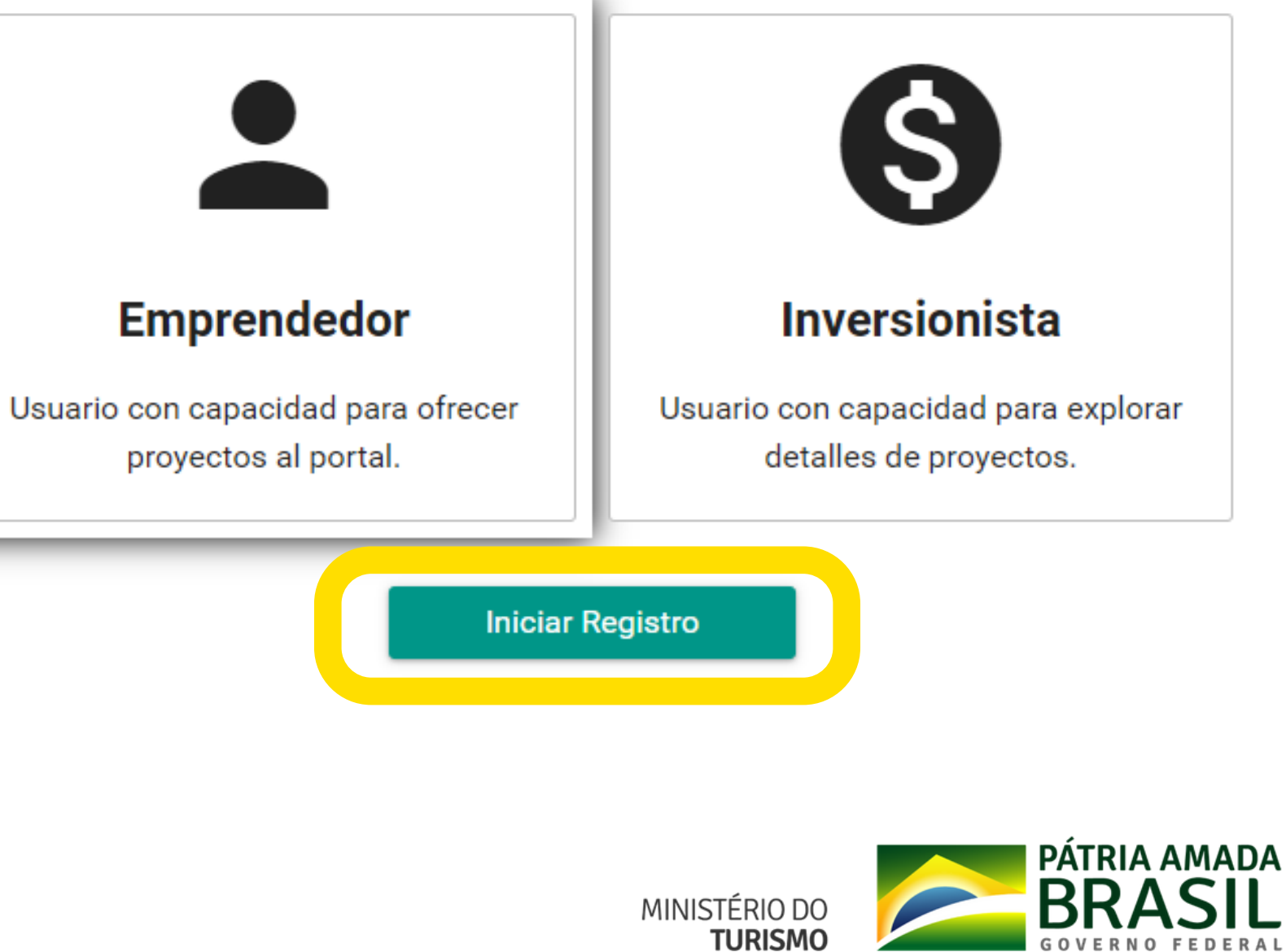

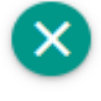

### Crear una cuenta

### 4 - Complete los datos de registro

| Solicitud de Registr | o de Emprendedor |
|----------------------|------------------|
|----------------------|------------------|

Número de pasaporte:\*

Información Personal

Nombre:\*

E-mail:\*

LinkedIr

Identificació

Código de Identificación Fiscal:\*

Número de Identificación Fiscal:\*

Registro Nacional de Extranjeros:\*

\*Se debe completar al menos uno de los campos de identificación.

Ingrese al menos un documento de indentificación y no olvide de pulsar el botón "+" cuando agregue su teléfono. Al final, haga un clic en la opción "Guardar".

| Número de teléfono:                     | <br>• ·                               | Inversor seleccione su(s)                     |
|-----------------------------------------|---------------------------------------|-----------------------------------------------|
| Teléfonos                               |                                       | área(s) de interés                            |
| - Dirección                             |                                       | Ecoturismo                                    |
| País:                                   |                                       | Serviços Turísticos                           |
| Estado:                                 |                                       | Turismo de Esportes e Aventura                |
| Ciudad:                                 |                                       | Turismo Médico                                |
| Código Postal:                          | · · · · · · · · · · · · · · · · · · · | Turismo Náutico                               |
|                                         |                                       | Infraestrutura Aérea e Terrestre (Concessões) |
| Li e estou de acordo com os Termos de v |                                       | Turismo Cultura                               |
|                                         |                                       | Turismo de Negócios e Eventos (MICE)          |
|                                         |                                       | Turismo Imobiliário                           |
|                                         |                                       |                                               |

### Solicitud de Registro de Inversionista

| Identificación                                                   |  |
|------------------------------------------------------------------|--|
| Número de pasaporte:*                                            |  |
| Número de Identificación Fiscal:*                                |  |
|                                                                  |  |
| *Se debe completar al menos uno de los campos de identificación. |  |
| Información Personal                                             |  |
| Nombre:*                                                         |  |
|                                                                  |  |
| E-mail:*                                                         |  |
|                                                                  |  |
| LinkedIn:                                                        |  |
|                                                                  |  |
| Número de teléfono:                                              |  |
| •                                                                |  |
| Teléfonos                                                        |  |
|                                                                  |  |
| Dirección                                                        |  |
| País                                                             |  |
| i Mrae                                                           |  |
| Estado:                                                          |  |
|                                                                  |  |
| Ciudad:                                                          |  |
| Cádias Bastali                                                   |  |
| odujo Posta.                                                     |  |
| Áreas de interés                                                 |  |
| Ecoturismo                                                       |  |
| Serviços Turísticos                                              |  |
| Turismo de Esportes e Aventura                                   |  |
| Turismo Médico                                                   |  |
| Turismo Náutico                                                  |  |
| Li e estou de acordo com os Termos de uso.                       |  |
|                                                                  |  |

MINISTÉRIO DO TURISMO

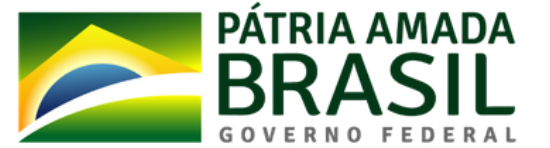

### 5 - Leya y acepte las Condiciones de Uso

|          |                        | TERMO DE USO E POLÍTICA I                                                                                                    |
|----------|------------------------|----------------------------------------------------------------------------------------------------|
|          | LinkedIn:<br>Telefone: | A seguir estão descritas as regras aplicávei<br>desenvolvido pelo Governo Federal - Ministe<br>13.709, de 14 de agosto de 2018 - <b>Lei Geral</b>                                       |
|          |                        | Portanto, esta política cria obrigações para<br>requisitos de segurança da informação e co<br>transações dos usuários, bem como aos se                                                  |
| Endereco |                        | 1. <b>DEFINIÇÕES</b> : Para os fins destes Termos<br>se:                                                                                                    |
| indereço | País:                  | <ol> <li>Agente público: Todo aquele que exe<br/>remuneração, por eleição, nomeação, d<br/>forma de investidura ou vínculo, manda<br/>entidades da Administração Pública, di</li> </ol> |
|          | Estado:                | entidades da Administração Pública, di                                                                                                    |
|          | Cidade:                |                                                                                                    |
|          |                        |                                                                                                    |

### E PRIVACIDADE PESSOA FÍSICA à utilização do Portal de Investimentos rio do Turismo (MTur), de acordo com a Lei de Proteção de Dados Pessoais (LGPD) que o MTur implemente e sustente os municação, e a privacidade das informações e us usuários em termos de uso legítimo. de Uso e Política de Privacidade, consideramce, ainda que transitoriamente ou sem esignação, contratação ou qualquer outra o, cargo, emprego ou função nos órgãos e eta e indireta; Fechar

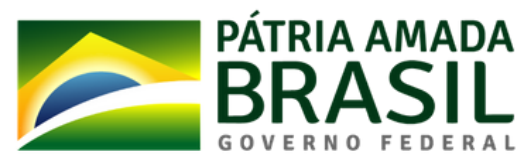

### 6 - Usted recibirá la confirmación del registro en su correo electónico

 $\bigotimes$ 

Operación realizada con éxito. En breve se enviará un correo electrónico de confirmación.

### Estimado,

¡Su registro se realizó correctamente! Si ya se ha registrado como emprendedor, por favor acceda al Portal de Inversiones del Ministerio de Turismo y registre a su proyecto para que esté disponible en nuestra plataforma, con el fin de atraer y captar inversiones nacionales e internacionales para tu negocio.

Es importante resaltar, que caso no ocurre, su perfil se desactivará automáticamente dentro de 45 días.

Para cualquier duda, quedamos a su disposición

Para acceder al sistema, simplesmente haga un clic aquí.

Su contraseña es: {Contraseña generada por el sistema}

Ministerio de Turismo Coordinación General de Atracción de Inversiones

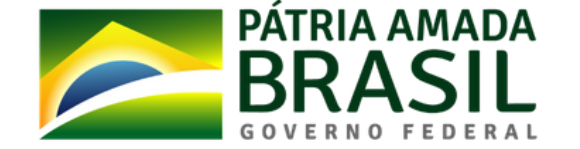

7- Una vez que se apruebe su registro, simplesmente regrese a la sección Acceso y use la contraseña que recibió en su correo electrónico para comenzar a usar el Portal.

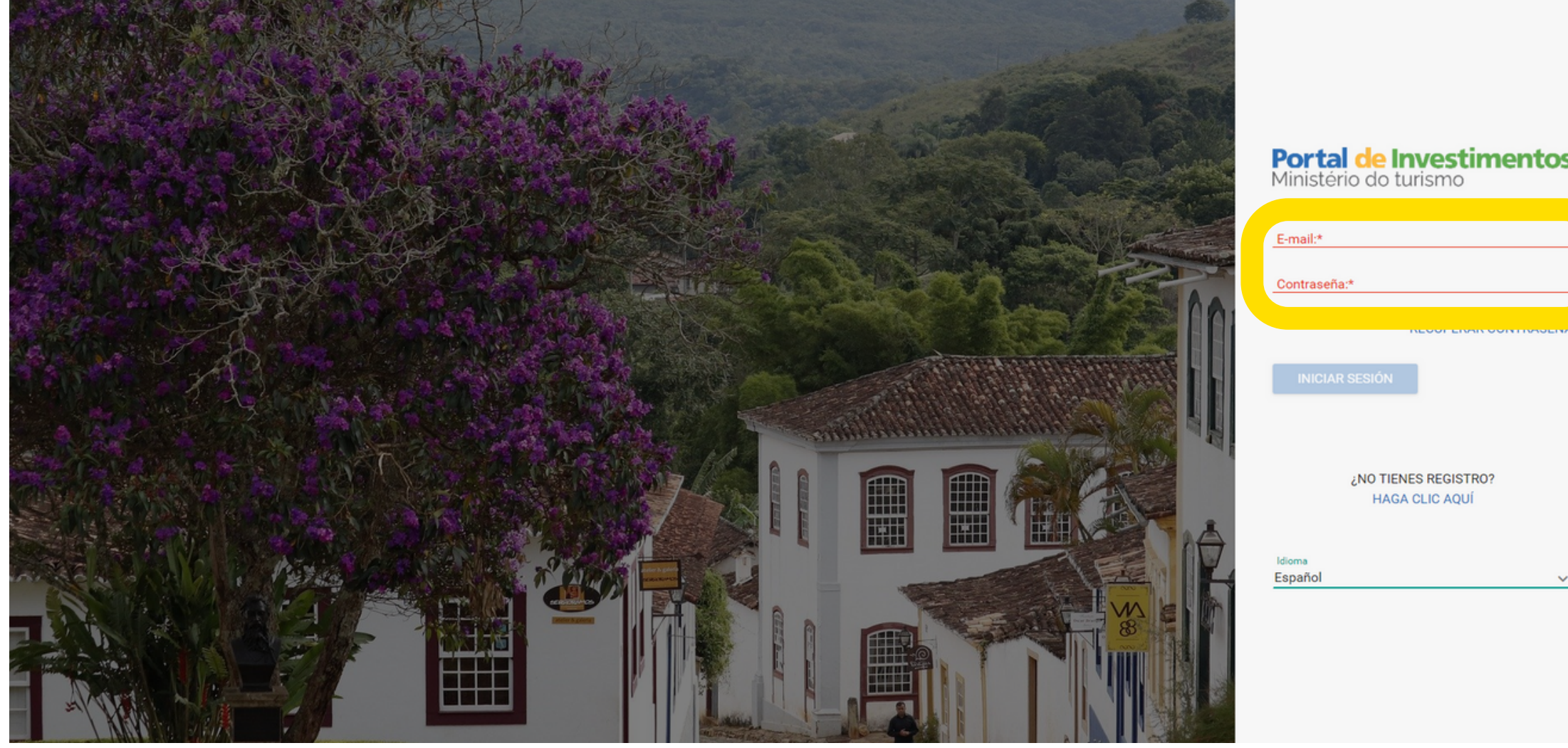

|          | Portal de Investimentos<br>Ministério do turismo |
|----------|--------------------------------------------------|
|          | E-mail:*                                         |
| s        | Contraseña:*                                     |
|          | RECUPERAR CONTRASENA                             |
|          | INICIAR SESIÓN                                   |
|          |                                                  |
|          | NO TIENES RECISTRO?                              |
| <u>~</u> | HAGA CLIC AQUÍ                                   |
|          |                                                  |
|          |                                                  |
|          | ,                                                |

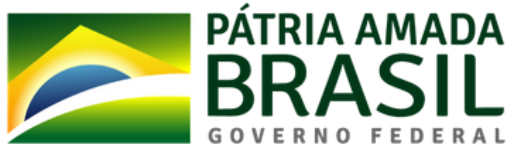

# Inserción de proyectos

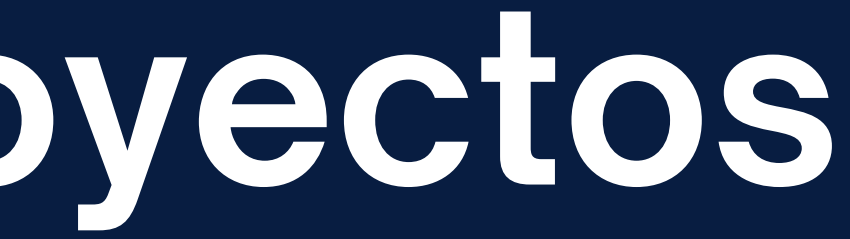

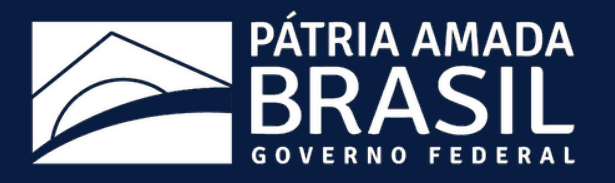

### 1 - Después de iniciar sesión en la platafoma, seleccione la opción "Projetos" en la esquina superior izquierda

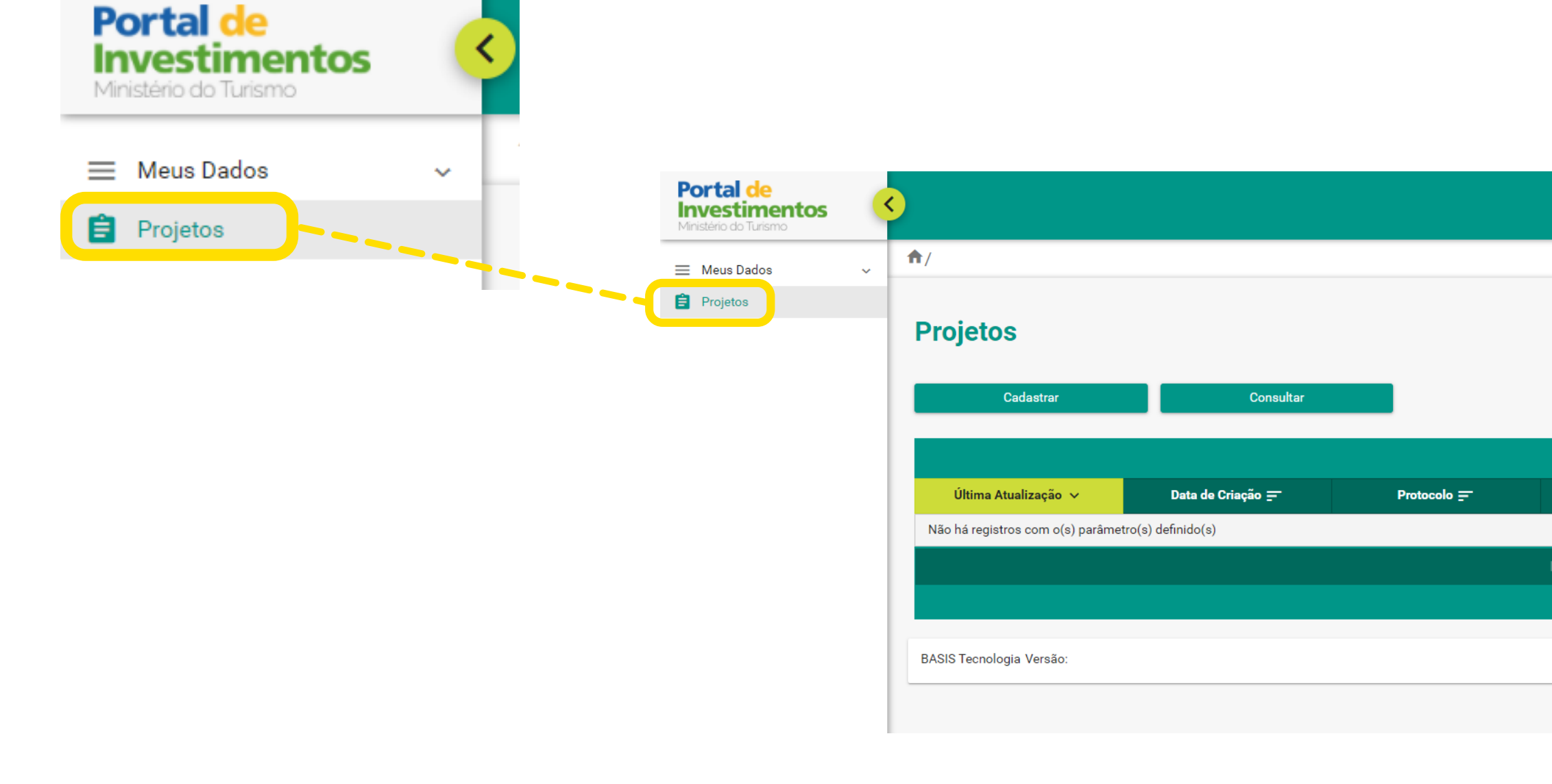

|                                    |          |           |                         | \$      |
|------------------------------------|----------|-----------|-------------------------|---------|
|                                    |          |           | <b>O</b> +              | H -1    |
|                                    |          |           |                         |         |
|                                    |          |           |                         |         |
|                                    |          |           |                         |         |
|                                    |          |           |                         |         |
| Projetos                           |          |           |                         |         |
| Nome do Projeto 🚍                  | Status 🚽 | Publicado | Ações                   |         |
|                                    |          |           |                         |         |
| K < <mark>1</mark> → → <u>30 ∨</u> |          |           |                         |         |
| Total de registros: 0              |          |           |                         |         |
|                                    |          |           | ©Todos os direitos rese | ervados |
|                                    |          |           |                         |         |

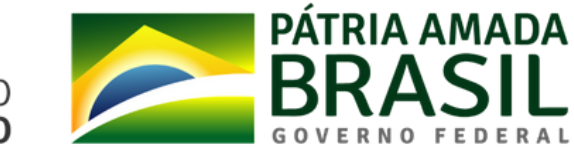

### 2 - Seleccione la opción "Cadastrar"

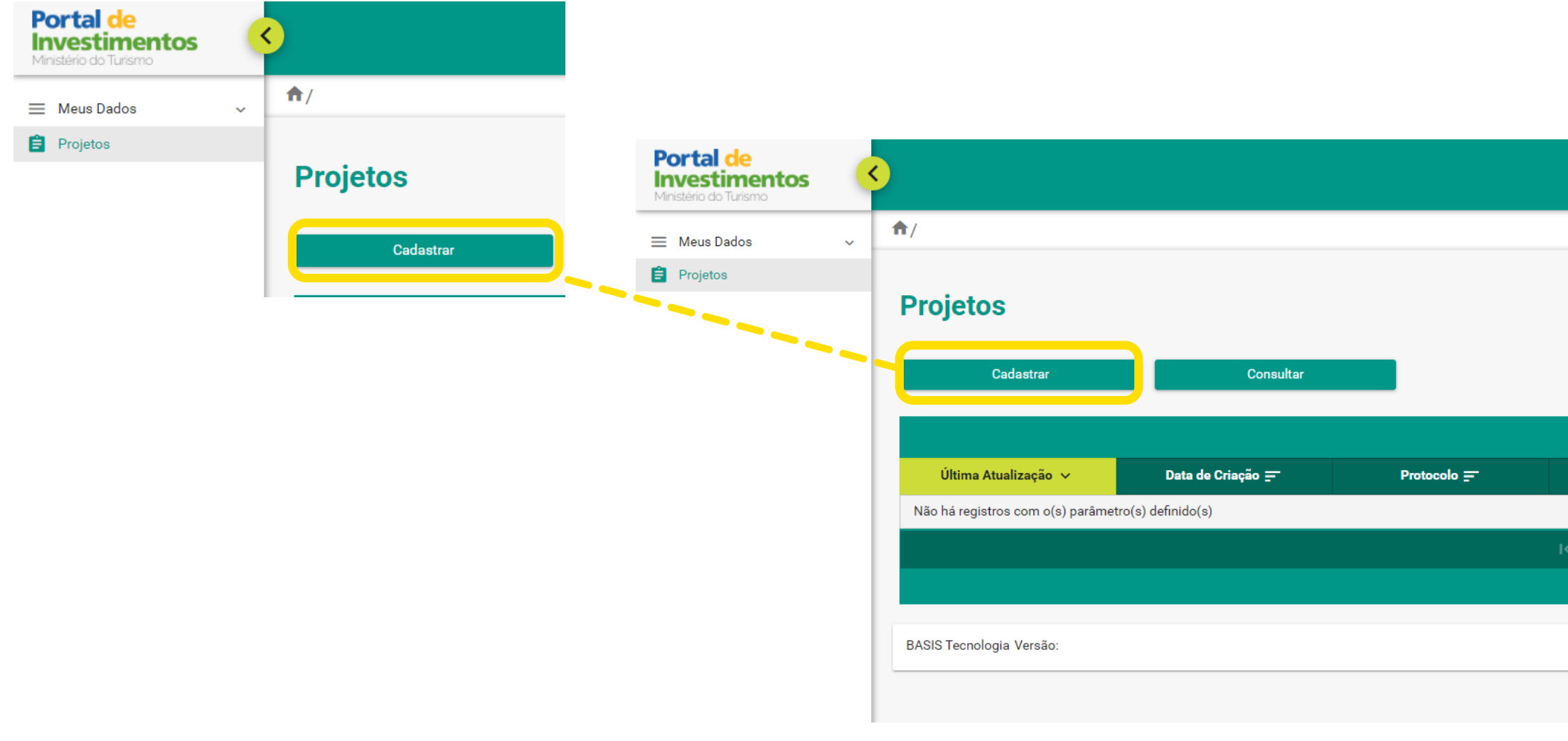

23

● +1 -1

| Projetos                             |          |           |                               |
|--------------------------------------|----------|-----------|-------------------------------|
| Nome do Projeto 🚍                    | Status 📻 | Publicado | Ações                         |
|                                      |          |           |                               |
| K < <mark>1</mark> > >I <u>30 </u> ✔ |          |           |                               |
| Total de registros: 0                |          |           |                               |
|                                      |          |           |                               |
|                                      |          |           | ©Todos os direitos reservados |
|                                      |          |           |                               |

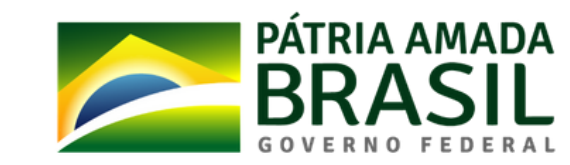

### 3 - En esta página, todos los campos son obrigatorios.

Inserta la imagen de tu proyecto, recuerda que es tu portada y debe tener buena resolución. Lo ideal son **1920x300 pixels**.

Si desea que el proyecto esté disponible en inglés y o portugués, seleccione las cajas. En este caso, debe incluir una imagen, un título y una descripción para cada idioma.

| u      | <b>^</b> /                                   |                                                     |               |
|--------|----------------------------------------------|-----------------------------------------------------|---------------|
| e<br>e | Projetos - Cadastrar                         |                                                     |               |
| า.     | Disponibilizar em Espanhol                   | Disponibilizar em Inglês                            |               |
| 0      | Imagens do projeto<br>+ Upload               | Portal de<br>Investimentos<br>Ministério do Turismo | <             |
|        | Imagem ideal para o projeto: 1920x300 pixels | 📃 Meus Dados 🗸                                      | <b>^</b> /    |
|        |                                              | Projetos                                            | Projetos      |
| o<br>s |                                              |                                                     | Disponibiliza |
|        |                                              |                                                     | Imagens do pr |
|        |                                              |                                                     | <b>S</b>      |
|        |                                              |                                                     |               |
|        |                                              |                                                     | 🗾 🔤 📑         |
|        |                                              |                                                     | Imagem        |
|        |                                              |                                                     |               |

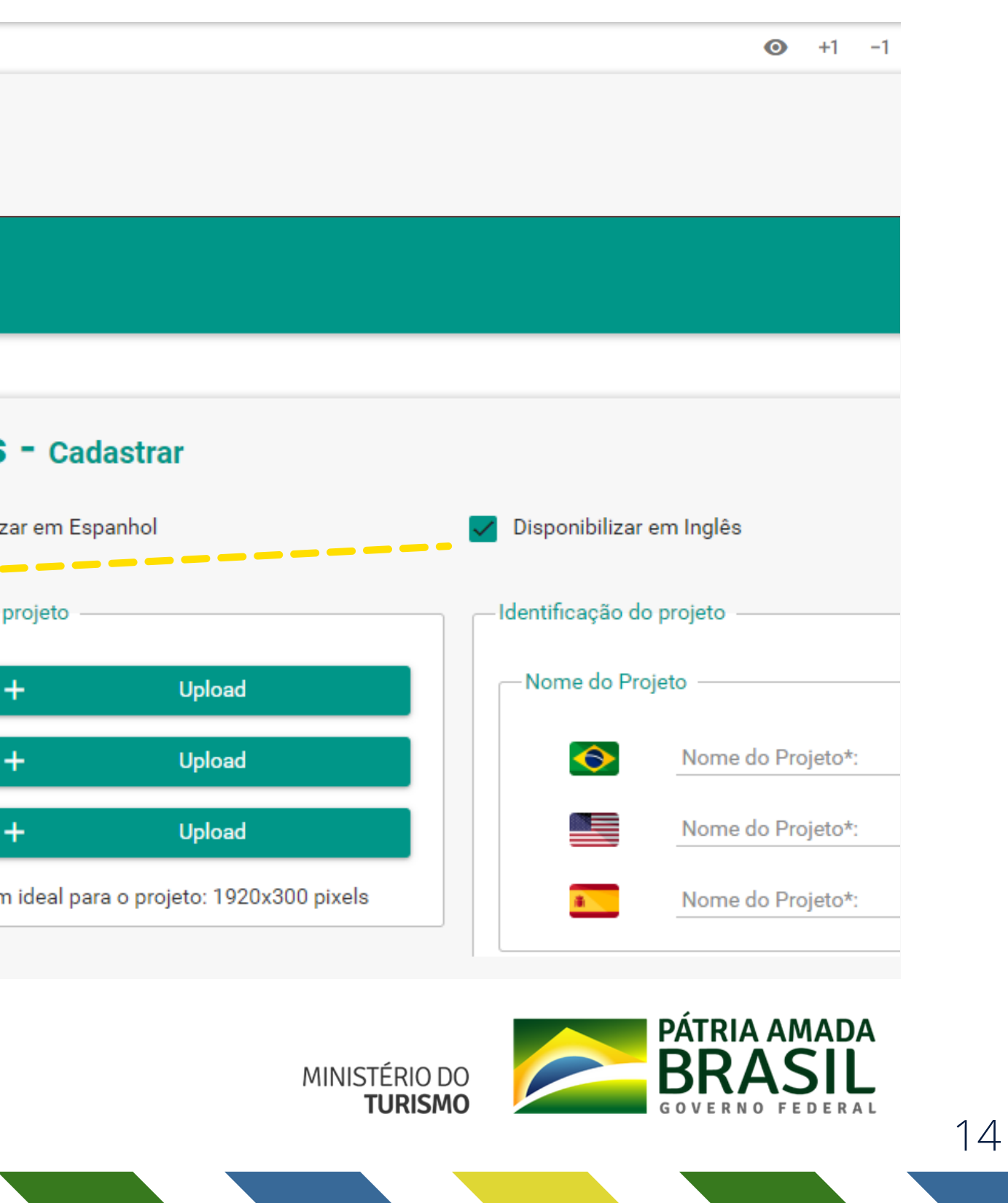

### 4 - Insertar la descripción del proyecto con gran detalle

| Description de Deslate |                            |                                                                     |                  |  |
|------------------------|----------------------------|---------------------------------------------------------------------|------------------|--|
| Descrição do Projeto   |                            |                                                                     |                  |  |
|                        | Normal * Sans Serif * B    | $I \ \sqcup \ \triangleq \boxtimes \ \boxtimes \boxtimes \boxtimes$ | €⊠ Φ <u>I</u>    |  |
|                        | Descrição do Projeto":     |                                                                     |                  |  |
|                        |                            |                                                                     |                  |  |
|                        |                            |                                                                     |                  |  |
| •                      |                            |                                                                     |                  |  |
|                        |                            |                                                                     |                  |  |
|                        |                            |                                                                     |                  |  |
|                        |                            |                                                                     |                  |  |
|                        |                            |                                                                     |                  |  |
|                        |                            |                                                                     |                  |  |
|                        | Normal Cans Serif C B      | IN VW HEF                                                           | € II +> <u>⊼</u> |  |
|                        | Descrição do Projeto":     |                                                                     |                  |  |
|                        |                            |                                                                     |                  |  |
|                        |                            |                                                                     |                  |  |
|                        |                            |                                                                     |                  |  |
|                        |                            |                                                                     |                  |  |
|                        |                            |                                                                     |                  |  |
|                        |                            |                                                                     |                  |  |
|                        |                            |                                                                     |                  |  |
|                        | Normal 1 Sans Ser# 1 B     |                                                                     | ዓ 🛛 ወ ፲          |  |
|                        | Description de Deslatation |                                                                     |                  |  |
|                        | Descrição do Projeto".     |                                                                     |                  |  |
|                        |                            |                                                                     |                  |  |
| -                      |                            |                                                                     |                  |  |
| -                      |                            |                                                                     |                  |  |
|                        |                            |                                                                     |                  |  |
|                        |                            |                                                                     |                  |  |
|                        |                            |                                                                     |                  |  |
|                        |                            |                                                                     |                  |  |
|                        |                            |                                                                     |                  |  |

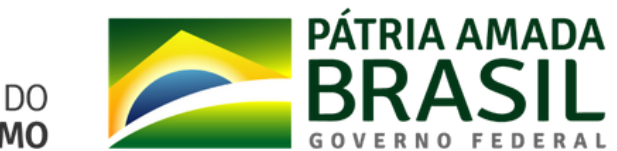

MINISTÉRIO DO TURISMO

## 5 - Informe la ciudad y el estado del proyecto, junto con los datos de latitud y longitud de la ubicación.

| -Localização do Projeto           |         |  |
|-----------------------------------|---------|--|
| Cole aqui a latitude e longitude: |         |  |
|                                   |         |  |
| Estado:                           | Cidade: |  |

|   | 1112 11                          |
|---|----------------------------------|
| 9 | -15.79664, -47.86805             |
|   | Rotas a partir daqui             |
| 7 | Rotas até aqui                   |
|   | O que há aqui?                   |
| > | Pesquisar nas proximidades       |
|   | Imprimir                         |
|   | Adicionar um lugar que está falt |
|   | Adicione sua empresa             |
|   | Informar um problema de dados    |
| 1 | Medir distância                  |
|   |                                  |

Para encontrar estos datos, simplesmente vaya a <u>Google Maps</u> y seleccione la ubicación deseada con el botón derecho. Será la primera información que aparecerá en pantalla. Al hacer el clic con el botón izquierdo, se copiará en su dispositivo.

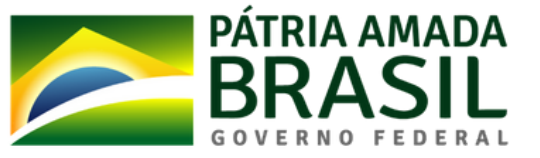

### 6 - Inserta los datos de su empresa y el cronograma del proyecto

| Razão Social:                                                             |                                        |
|---------------------------------------------------------------------------|----------------------------------------|
| CNPJ:                                                                     | Nacionalidade da empresa:<br>Selecione |
| Incorporador ou proprietário:                                             | Responsável pelo projet                |
| Site:                                                                     | E-mail:                                |
| Telefone:                                                                 |                                        |
| Para adicionar os telefones aperte a tecla Enter ou clique fora do campo. |                                        |
| ronograma de ação                                                         |                                        |
| Data actimada da inícia:                                                  | Data estimada de conc                  |

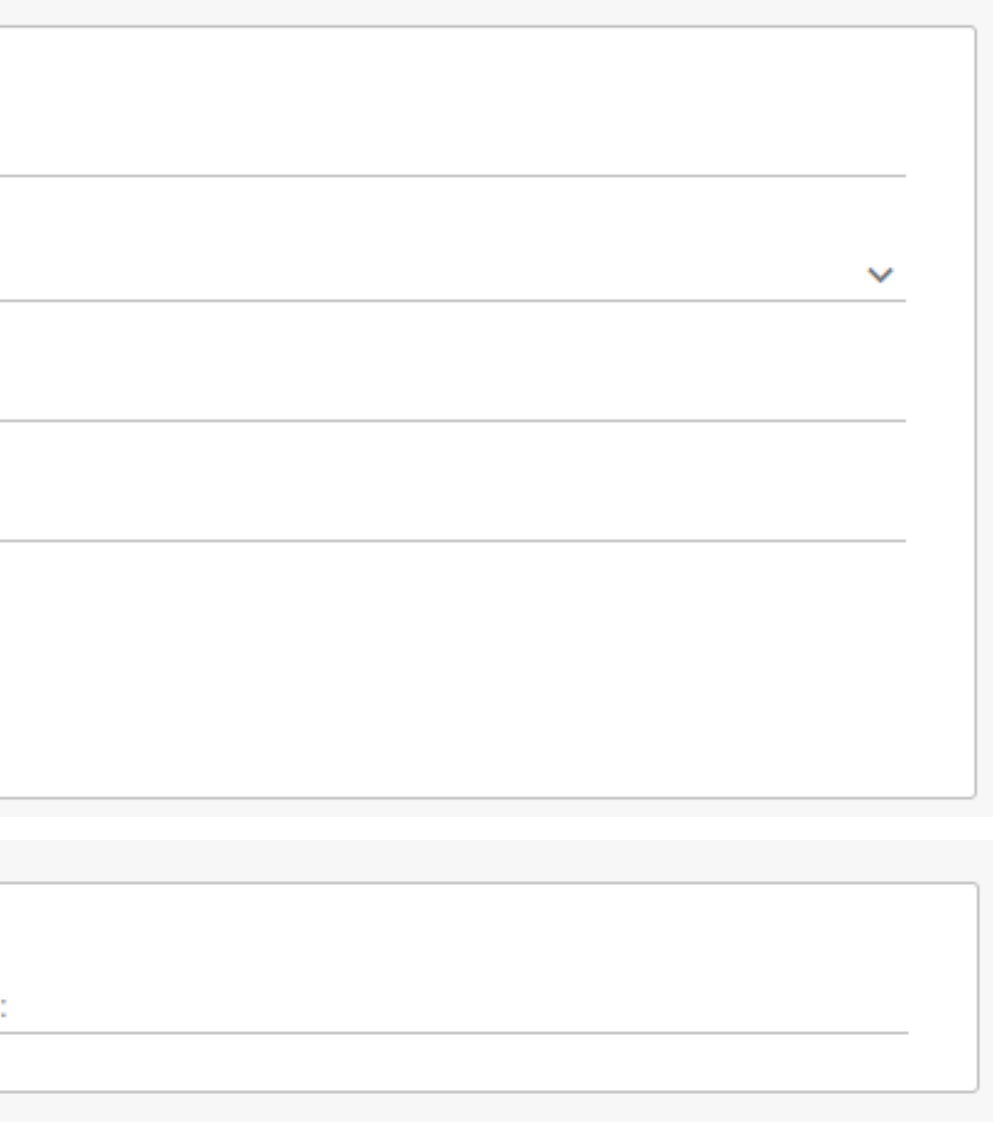

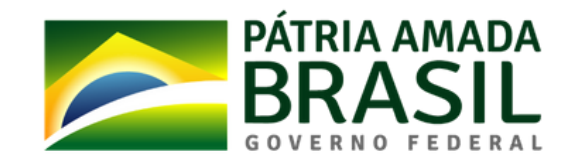

MINISTÉRIO DO TURISMO

### 7 - Agregue los detalles del proyecto y segmento

| — Detalhes do projeto                  |                    |                                         |   |
|----------------------------------------|--------------------|-----------------------------------------|---|
| Natureza do investimento:              |                    | Modelo de contrato:                     |   |
| Selecione                              | ~                  | Selecione                               | ~ |
| Valor estimado:                        |                    | Estimativa de novos empregos:           |   |
| Selecione                              | ~                  | Selecione                               | ~ |
| Metragem de área construída total do p | rojeto em m²:      | Metragem de área total adquirida em m²: |   |
| Grupo operador:                        |                    |                                         |   |
| – Segmento do projeto –                |                    |                                         |   |
| Aventura                               | Cultura/Lazer      | Desportivo                              |   |
| Ecoturismo                             | Negócios e Eventos | Náutico                                 |   |
| Pesca                                  | Religioso          | Rural                                   |   |
| Sol e Praia                            | Médico / Bem-estar |                                         |   |
|                                        |                    |                                         |   |

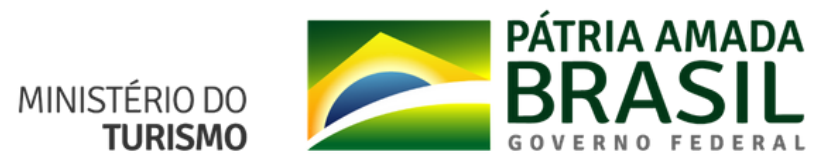

### 8 - Ingrese los detalles del Equipo del proyecto e inserte los anexos, como el Plan de Trabajo, Proyecto Ejecutivo, Plan Maestro, entre otros

En este caso, los campos apareccerán según las opciones seleccionadas

| Equipamento:<br>Meios de Hospedagem (constando total de Unidades Habitacionais) 🗸 |  | Resort |
|-----------------------------------------------------------------------------------|--|--------|
| Unidades Habitacionais (para hotéis):                                             |  |        |
| Unidades imobiliárias:                                                            |  |        |

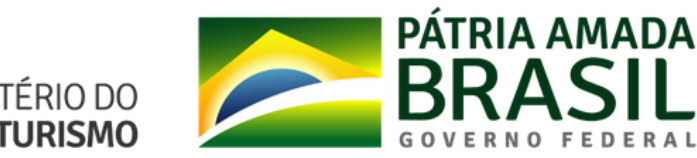

 $\sim$ 

MINISTÉRIO DO TURISMO

### 9 - Acepte la declaración y seleccione la opción Guardar y enviar. Si no ha completado todos los campos y desea guardar las informaciones para más tarde, simplemente guarde

Declaro, para os devidos fins, que as informações contidas na presente ficha são verdadeiras e assumo compromisso de apresentar, quando solicitado, os comprovantes originais, bem como as penalidades por quaisquer informações falsas e que é de minha responsabilidade a atualização dos dados constantes neste cadastro

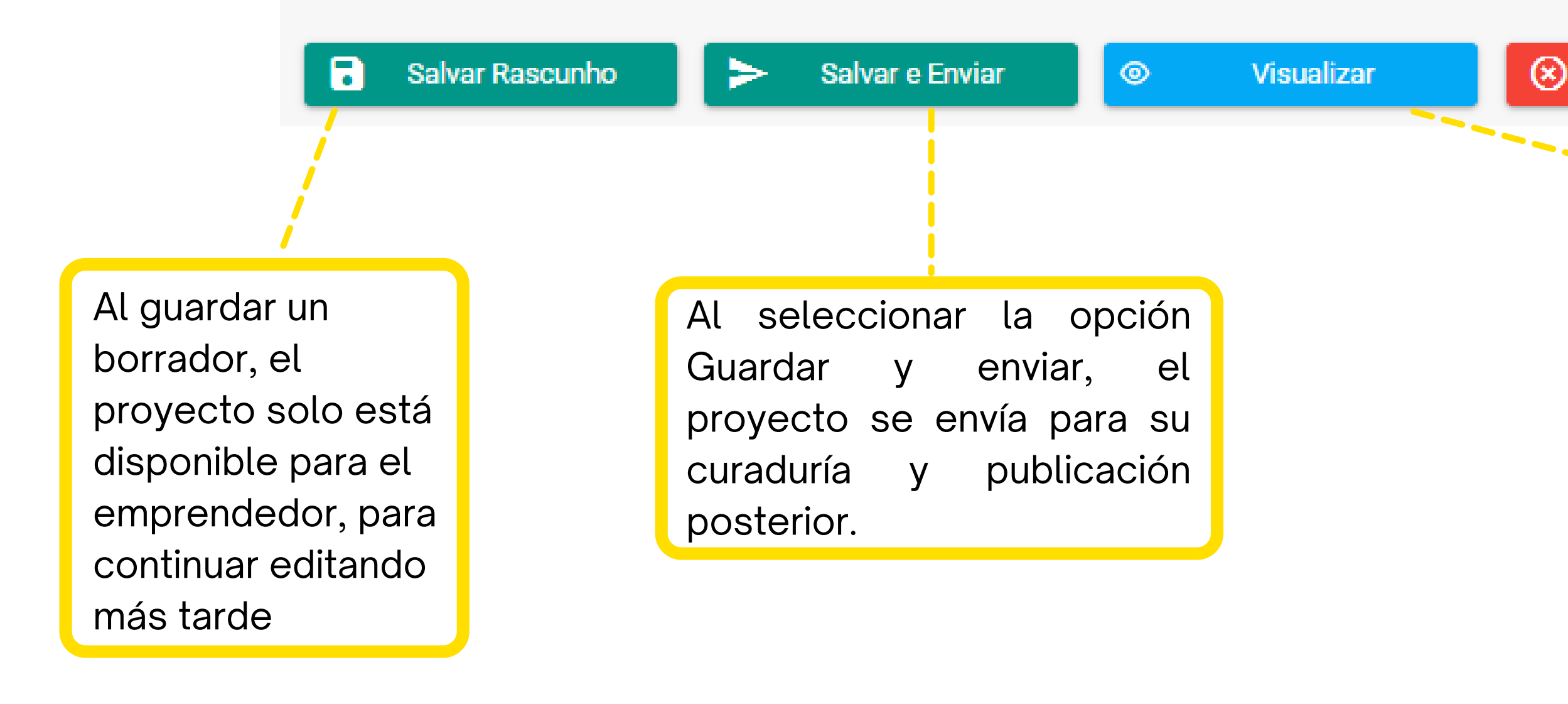

En esta área también puede ver cómo se verá el proyecto después de su publicación.

MINISTÉRIO DO TURISMO

Cancelar

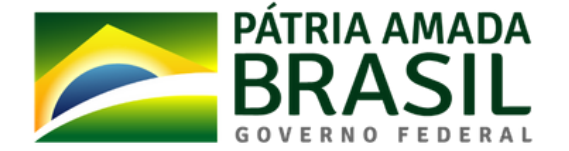

# Guía rápido

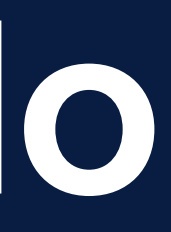

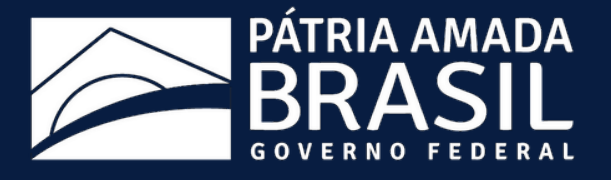

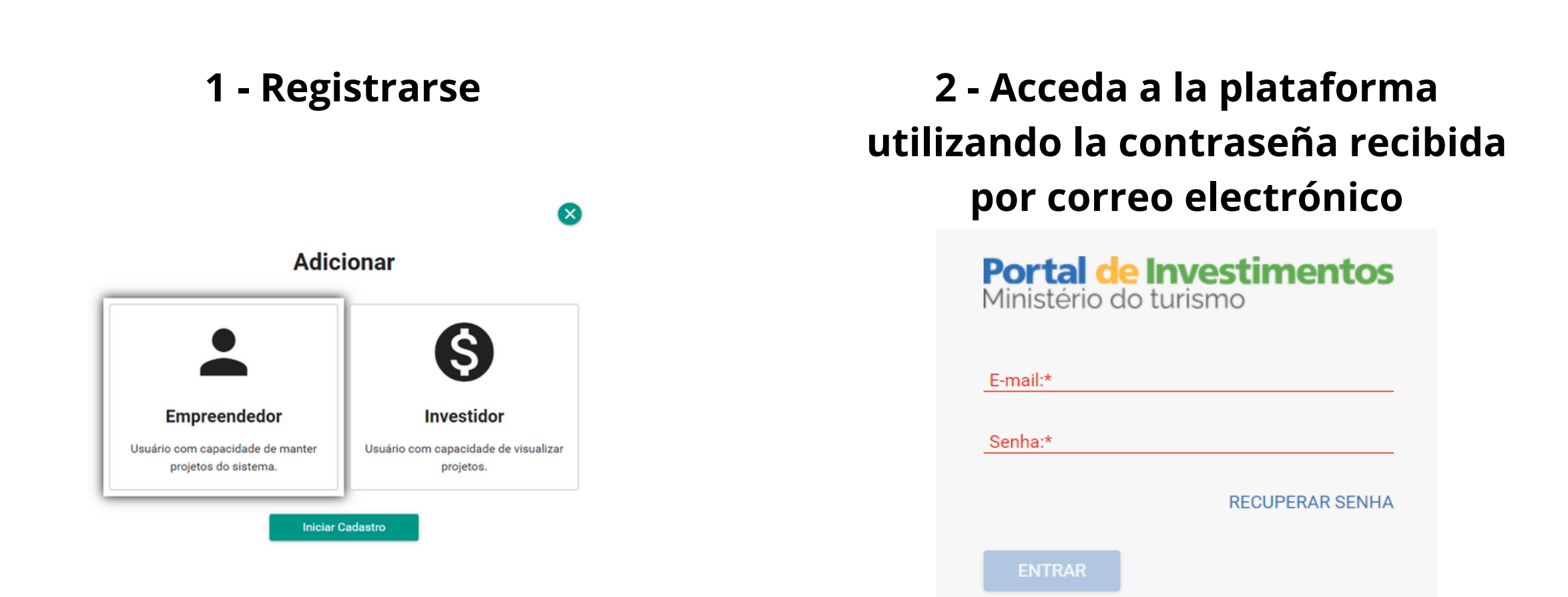

### 4 - Acompañar el estado del envio

|                       |                   |             | Projetos                |          |
|-----------------------|-------------------|-------------|-------------------------|----------|
| Última Atualização 🗸  | Data de Criação 📻 | Protocolo 📻 | Nome do Projeto 😑       | Status 🚍 |
| Hà 13 minuto(s) atrás | 11/03/2021        | PRJ20210004 |                         | Rascunho |
|                       |                   |             | K < 1 > >I <u>30 </u> √ |          |

### 3 - Inserta tu(s) proyecto(s)

| Portal de<br>Investimentos<br>Ministério do Turismo | • | 3          |
|-----------------------------------------------------|---|------------|
| 📃 Meus Dados                                        | ~ | <b>^</b> / |
| 🖹 Projetos                                          |   | Projetos   |
|                                                     |   | Cadastrar  |

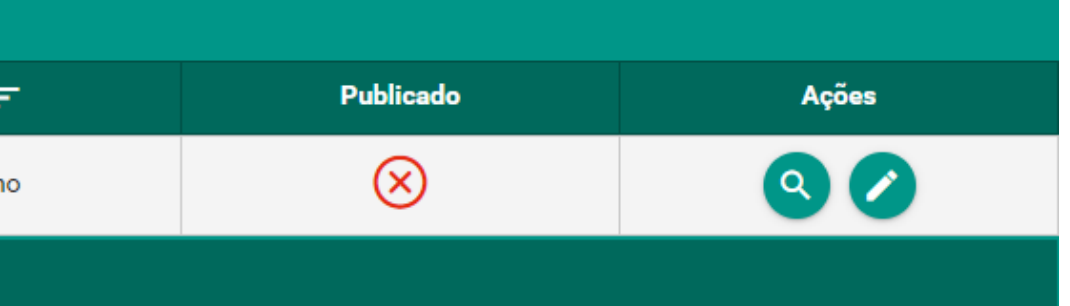

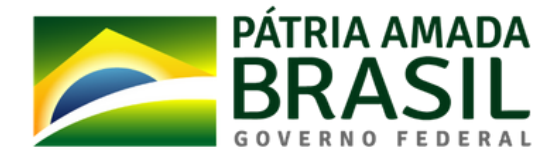

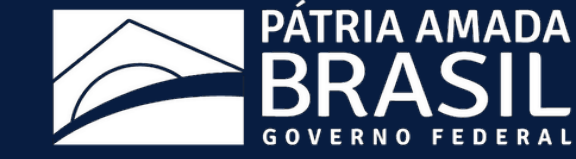

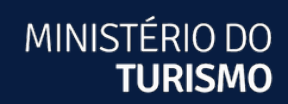

# **Portal de Inversiones**

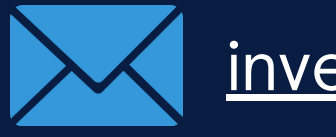

investimento@turismo.gov.br

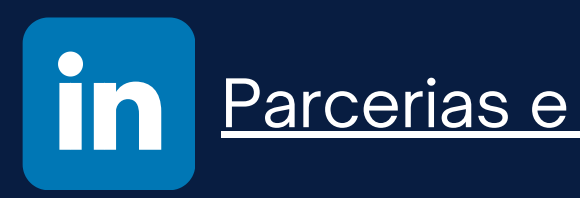

Parcerias e Atração de Investimentos em Turismo